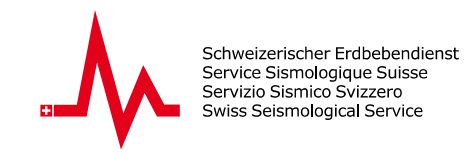

## Anleitung für den «Seismic Activity Viewer»

## Einführung

Der Seismic Activity Viewer (SAV) von seismo@school ist eine Plattform, die einen einfachen Zugriff auf die aufgezeichneten Erdbebendaten aller RaspberryShake-Schulseismometer in der Schweiz ermöglicht. Speziell für Bildungszwecke entwickelt, bietet diese interaktive Anwendung Schülerinnen und Schülern sowie Lehrkräften ein benutzerfreundliches Werkzeug zur Erforschung und Analyse von Erdbeben und seismischen Wellen.

## So verwenden Sie die SAV-Applikation

Öffnen Sie die Web-Applikation: Gehen Sie auf <u>http://sas-viewer.ethz.ch/</u>
Wählen Sie ein Erdbeben aus: Es gibt zwei Möglichkeiten, ein Erdbeben für die Analyse auszuwählen:

**2.1. Über die Info-Box**: Wählen Sie ein Erdbeben aus, indem Sie auf den Link *Go to Analysis* neben dem Erdbeben in der Infobox klicken (**1**).

**2.2. Über die Parameterauswahl**: Filtern Sie die Erdbeben nach Jahr (*Year*), minimaler Magnitude (*Min. Mag*), und maximaler Magnitude (*Max. Mag*) (**2**). Klicken Sie auf *Search*, um die gefilterten Ergebnisse auf der Karte anzuzeigen. Wählen Sie nun ein Erdbeben aus den angezeigten Markierungen aus (**3**).

**3. Rufen Sie die Analyse-Seite auf**: Nachdem Sie ein Erdbeben ausgewählt haben, klicken Sie auf den Link *Go to Analysis*, um detaillierte Erdbebendaten anzuzeigen.

**4. Erkunden Sie die Analyse-Seite**: Betrachten Sie das Seismogramm (**4**), detaillierte Informationen in der darüberliegenden Infobox (**5**), und analysieren Sie die Karte mit den roten P-Wellen und blauen S-Wellen (**6**), in dem Sie die Wellen-Animation starten.

**5. Starten Sie die Wellen-Animation**: Verwenden Sie die Schaltflächen unterhalb der Karte (*Start Waves*) (**7**) um die seismische Wellen-Animation zu starten.

**6. Zwischen Schulstationen wechseln**: Wählen Sie verschiedene Schulstationen über das Dropdown Menü (**8**).

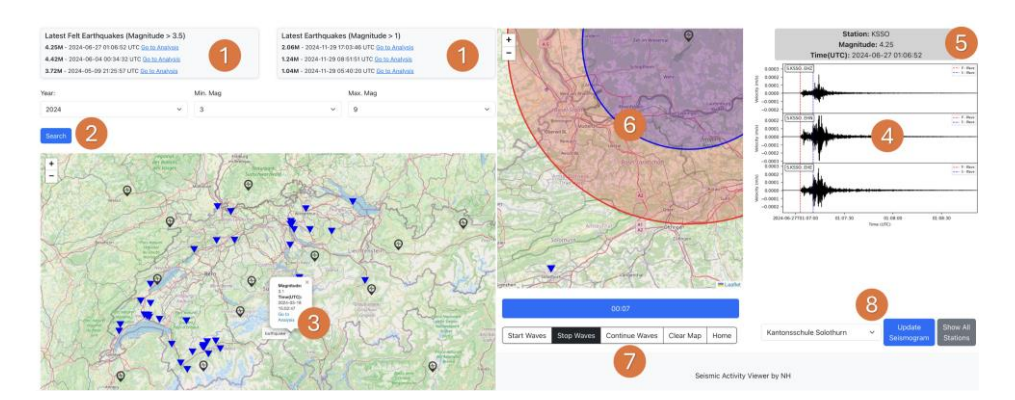